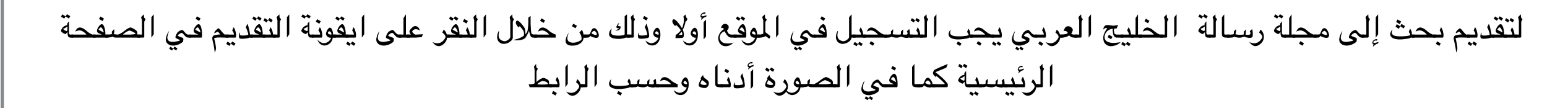

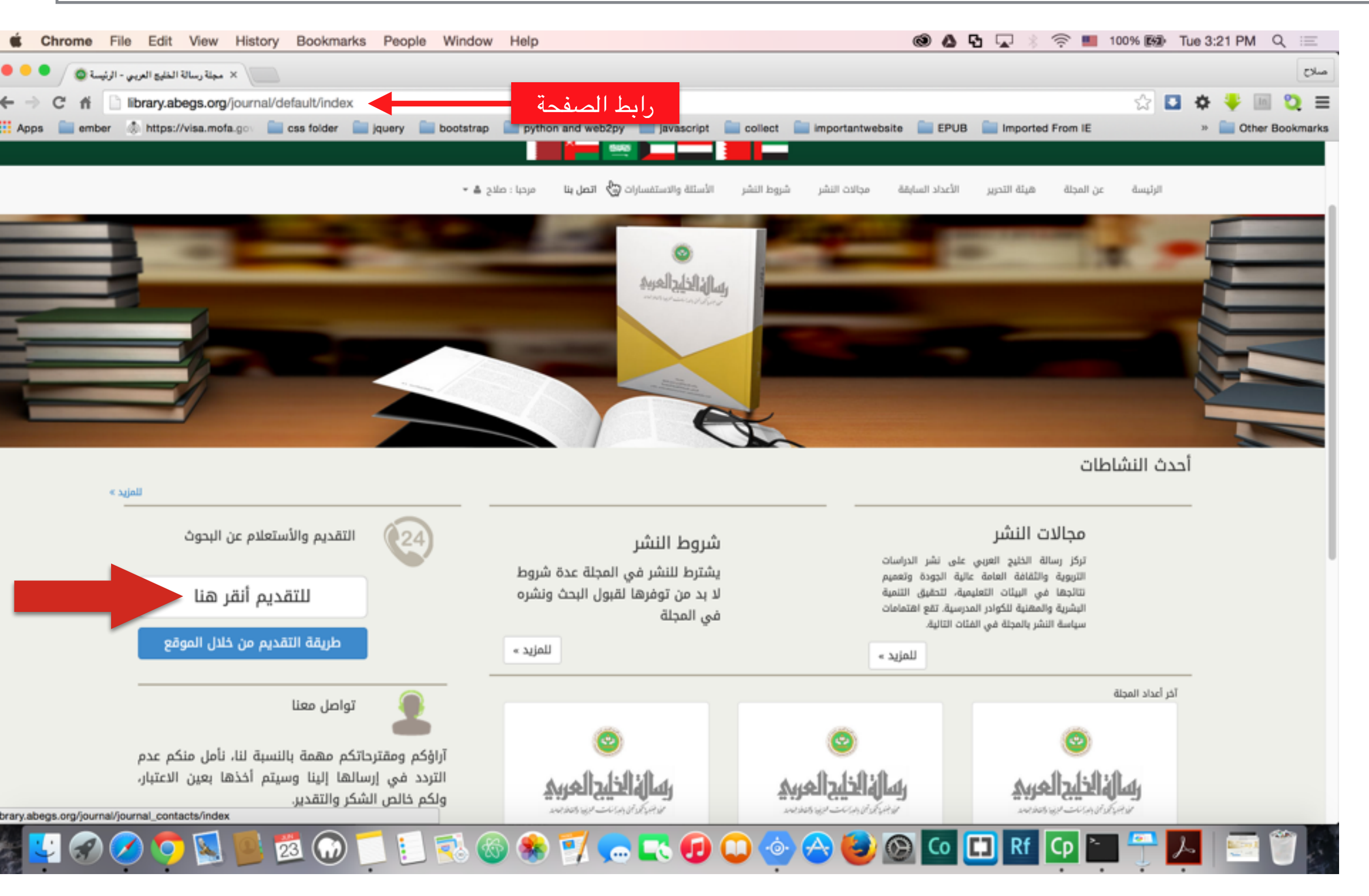

اذا كانت هذه المرة هي المرة الأولى للدخول على الموقع يجب عليك التسجيل وذلك من خلال النقر على ايقونة ( تسجيل )

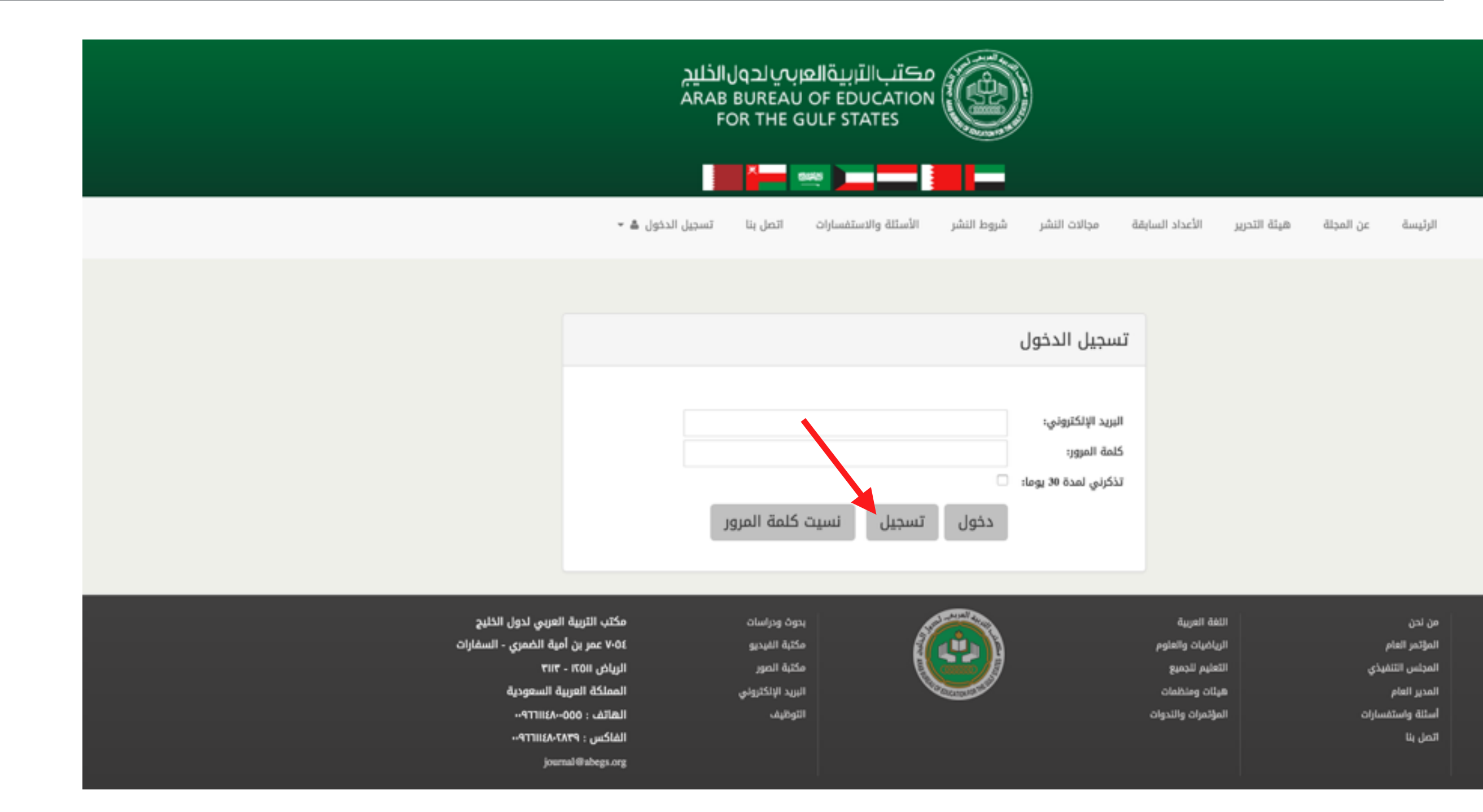

## للتسجيل في الموقع قم باستكمال البيانات كما في النموذج الموضح ادناه ثم انقر على تسجيل

| مكتب التاربية العربي لدول الذليج<br>ARAB BUREAU OF EDUCATION<br>FOR THE GULF STATES          | )                                       |                            |                   |
|----------------------------------------------------------------------------------------------|-----------------------------------------|----------------------------|-------------------|
| شيوط النشيب الأستلة والاستفسانات التجارينا تسديل الدخول <b>ف</b> ر                           | ة محالات النشر                          | هيئة التحيير الأعداد الساق | البئيسة عن المحلة |
|                                                                                              | ,                                       |                            |                   |
| د التسجيل على البريد الإلكتروني ٬٬٬ في حالة عدم الوصول الرجاء التأكد من البريد العشوائي Junk | ستصلكم رسالة تأكي<br>Email              |                            |                   |
|                                                                                              | التسحيل                                 |                            |                   |
|                                                                                              | 0                                       |                            |                   |
| صلاح                                                                                         | الأسم الأول:                            |                            |                   |
| الزمر                                                                                        | الأسم الأخير:                           | انات ثم اضغط على           | قم بإدخال البيا   |
| salah@abegs.org                                                                              | البريد الإلكتروني:<br>كلية اليسين       | ىىجيل                      | ت                 |
|                                                                                              | خلمه المرور:<br>تأكيد كلمة الميمي:      |                            |                   |
| تسجيل                                                                                        | .,,,,,,,,,,,,,,,,,,,,,,,,,,,,,,,,,,,,,, |                            |                   |

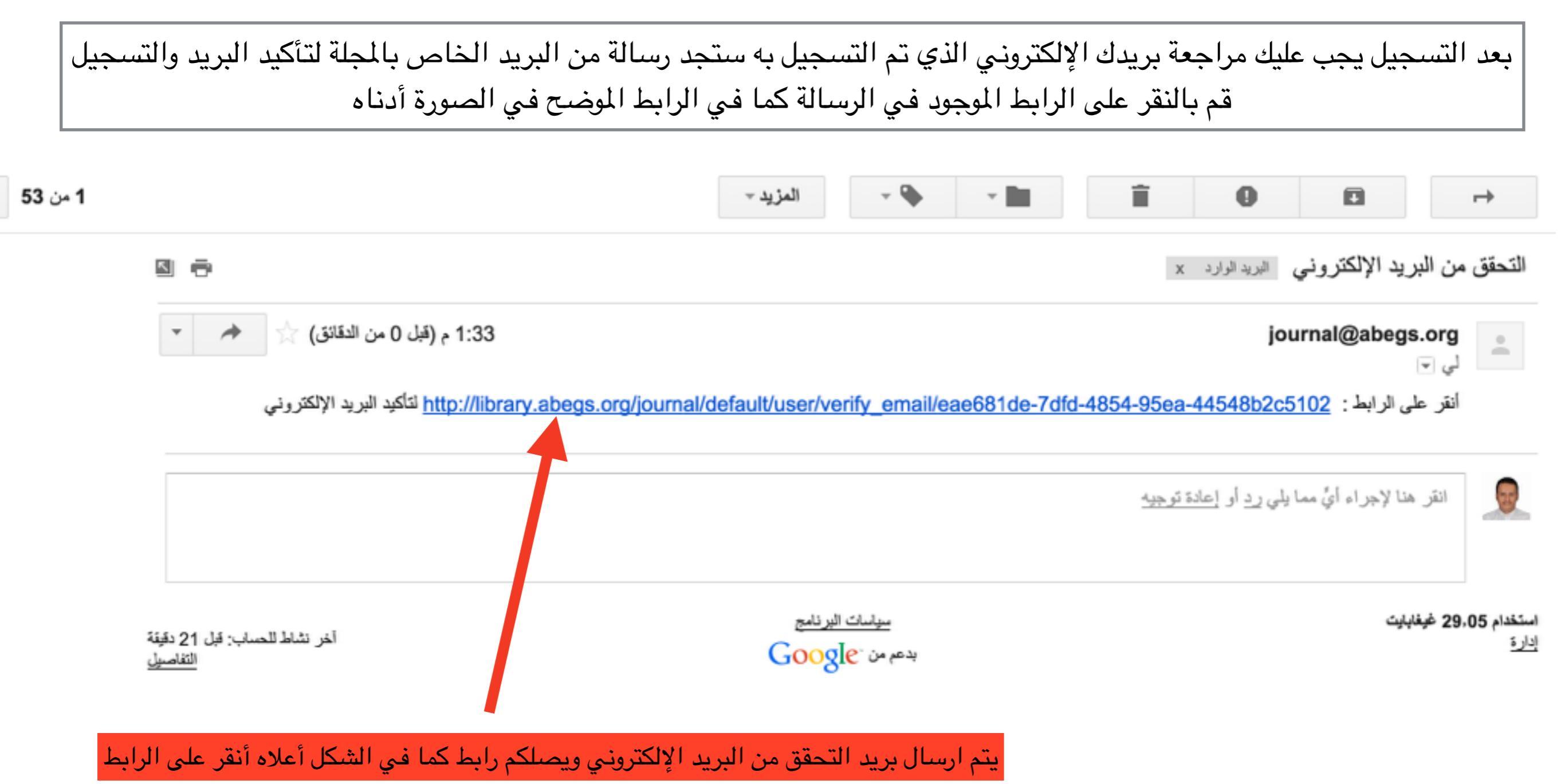

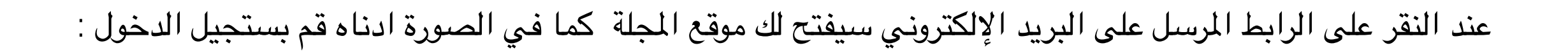

| والاستفسارات اتصل بنا تسجيل الدخول 🛎 🔻 | شروط النشر الأسئلة | مجالات النشر                       | الأعداد السابقة |
|----------------------------------------|--------------------|------------------------------------|-----------------|
|                                        |                    |                                    |                 |
|                                        |                    | تسجيل الدخول                       | •               |
|                                        |                    |                                    |                 |
|                                        | salah@abegs.org    | البريد الإلكتروني:<br>كلمة المرور: |                 |
|                                        |                    | تذكرني لمدة 30 يوما:               |                 |
| )     نسیت کلمة المرور                 | دخول تسجيل         |                                    |                 |

## بعد تسجيل الدخول سيظهر لك نموذج تقديم البحث للمجلة قم باستكمال كافة البيانات ومن ثم حفظ

| فظ | مارات اتصل بنا مرحبا : صلاح 📥 🔹 يظهر لك نموذج تقديم الطلب قم باستكمال كافة البيانات ثم أنقر على م | الأسئلة والاستفس | شروط النشر | مجالات النشر | الأعداد السابقة | هيئة التحرير | عن المجلة  | الرئيسة         |
|----|---------------------------------------------------------------------------------------------------|------------------|------------|--------------|-----------------|--------------|------------|-----------------|
|    | *الجنس                                                                                            |                  |            |              |                 |              |            | *الاسم          |
|    | \$ ذكر                                                                                            |                  |            |              |                 |              |            | صلاح الزمر      |
|    | الجنسية                                                                                           |                  |            |              |                 |              |            | *الدولة         |
|    | ♦ يمني                                                                                            |                  |            |              |                 |              | بة اليمنية | 🛊 الجمهوري      |
|    | •التخصص العام                                                                                     |                  |            |              |                 |              |            | *الدرجة العلمية |
|    | حاسب آلي                                                                                          |                  |            |              |                 |              | ىل         | 🛊 بکالوريوں     |
|    | *جهة العمل                                                                                        |                  |            |              |                 |              |            | *التخصص الدقيق  |
|    | مكتب التربية                                                                                      |                  |            |              |                 |              |            | برمجة           |
|    | الهاتف                                                                                            |                  |            |              |                 |              |            | *الجوال         |
|    | 011                                                                                               |                  |            |              |                 |              | 0          | 503236082       |
|    | • السيرة الذاتية                                                                                  |                  |            |              |                 |              |            | *العنوان        |
|    | •                                                                                                 |                  |            |              |                 |              |            | Riyadh          |
|    | مسح                                                                                               | حفظ و            |            |              |                 |              |            |                 |
|    |                                                                                                   |                  |            |              |                 |              |            |                 |

اضغط لتحميل السيرة الذاتية

قم باختيار ملف السيرة الذاتية

| ×             |                | رفع الملفات           |                  |
|---------------|----------------|-----------------------|------------------|
|               | No file chosen | Choose File<br>Submit | هيئة التحرير الأ |
| *الجنسية      |                |                       |                  |
| \$ يمني       |                |                       |                  |
| *التخصص العام |                |                       |                  |
| حاسب آلي      |                |                       |                  |

## قم باختيار ملف السيرة الذاتية

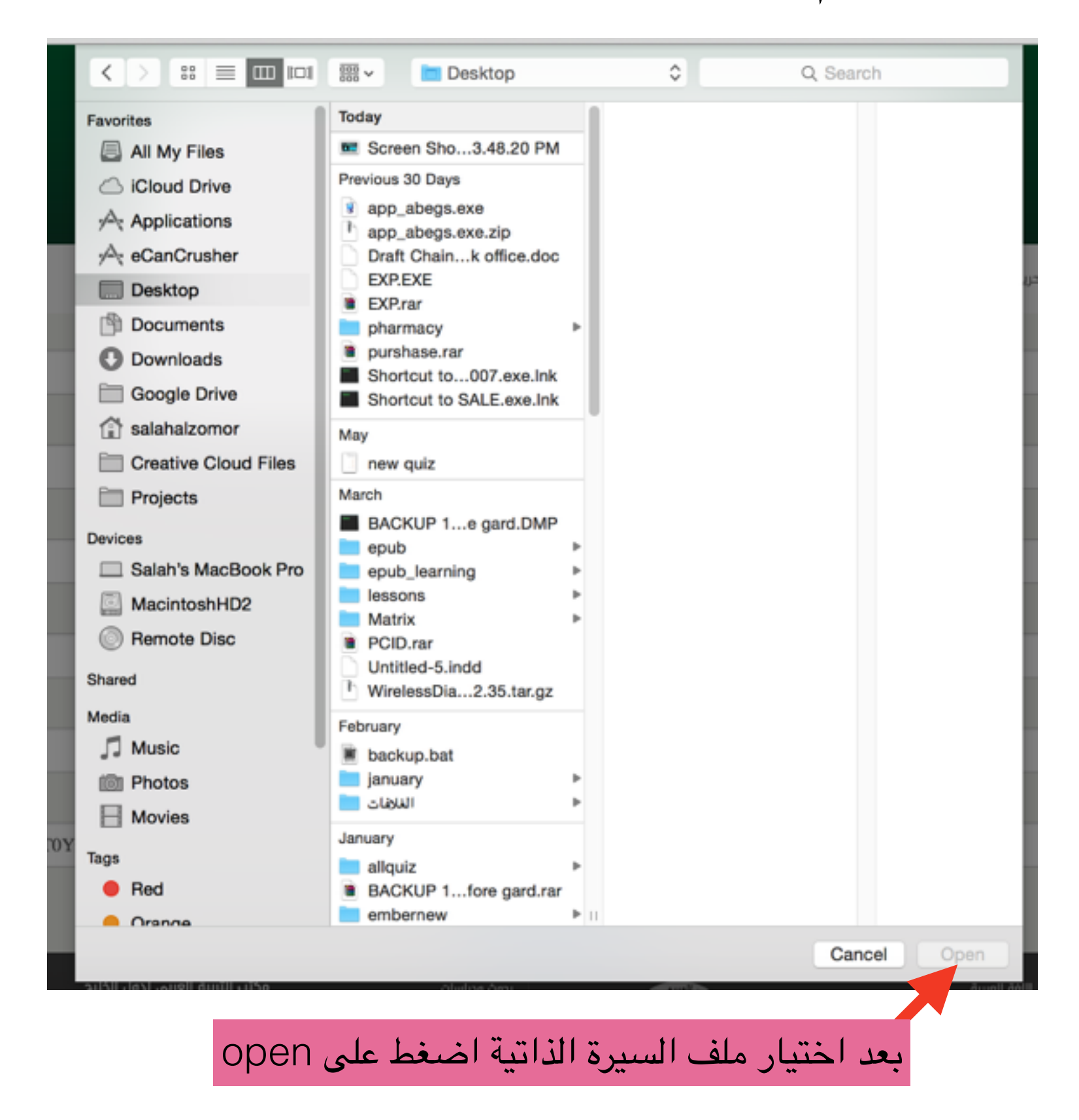

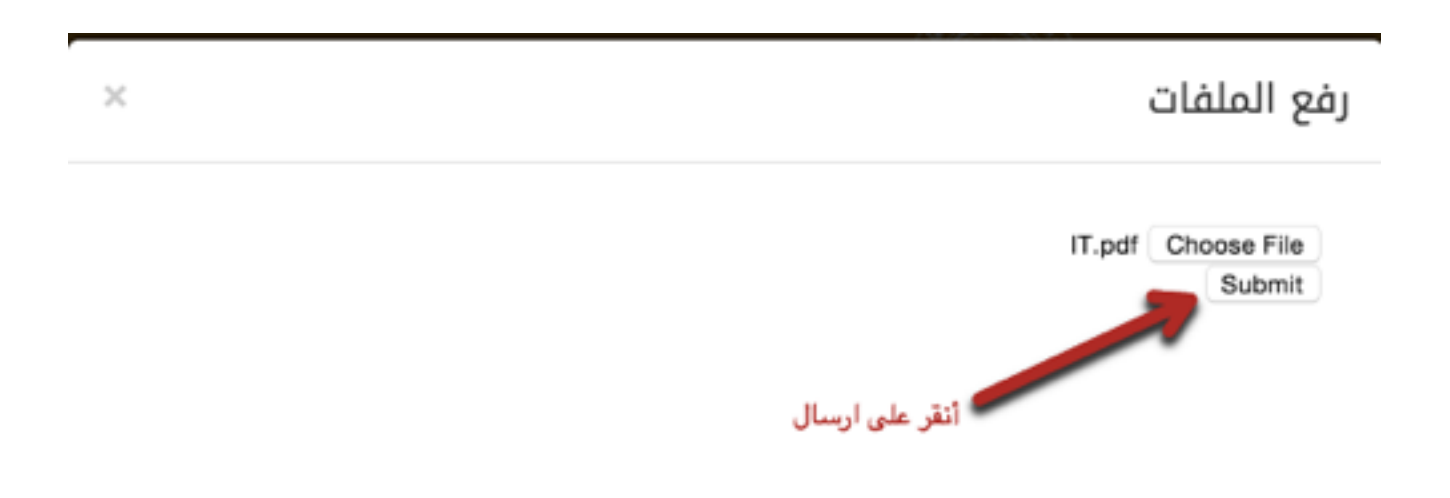

L.

|   | سارات اتصل بنا مرحبا : صلاح 🛎 🔻                                       | الأسئلة والاستف | شروط النشر | مجالات النشر | الأعداد السابقة | هيئة التحرير | عن المجلة | الرئيسة         |
|---|-----------------------------------------------------------------------|-----------------|------------|--------------|-----------------|--------------|-----------|-----------------|
|   | *الجنس                                                                |                 |            |              |                 |              |           | *الاسم          |
|   | \$ ذكر                                                                |                 |            |              |                 |              |           | صلاح الزمر      |
|   | *الجنسية                                                              |                 |            |              |                 |              |           | *الدولة         |
|   | \$ يمني                                                               |                 |            |              |                 |              | ة اليمنية | 🖨 الجمهوري      |
|   | *التخصص العام                                                         |                 |            |              |                 |              |           | *الدرجة العلمية |
|   | حاسب آلي                                                              |                 |            |              |                 |              | υ         | 🛊 بکالوريوں     |
|   | *جهة العمل                                                            |                 |            |              |                 |              |           | *التخصص الدقيق  |
|   | مكتب التربية                                                          |                 |            |              |                 |              |           | برمجة           |
|   | *الهاتف                                                               |                 |            |              |                 |              |           | *الجوال         |
|   | 011                                                                   |                 |            |              |                 |              | 0         | 503236082       |
|   | * السيرة الذاتية                                                      |                 |            |              |                 |              |           | *العنوان        |
| € | P4PsOO1_qjCi6JLzvtL4T0YrsuMItRcxDaaqlN0InY8bWsRJq0h9N6IJtcIDU6_P2s8Ng |                 |            |              |                 |              |           | Riyadh          |
|   | مسح                                                                   | حفظ             | -          | _            |                 |              |           |                 |
|   |                                                                       |                 |            |              |                 |              |           |                 |

اضغط زر حفظ لإرسال البيانات

## بعد الانتهاء من الحفظ تظهر البيانات كما في الصورة التالية

| dц | الشخص | ات | الساز |
|----|-------|----|-------|
|    |       |    |       |

| البيس                            | -זעשק<br>-        |
|----------------------------------|-------------------|
| \$ ڏکر                           | صلاح الزمر        |
| الجنسية                          | *الدونة           |
| ♦ سعودي                          | الجمهورية اليمنية |
| •التخصص العام                    | *الدرجة العلمية   |
| حاسب آلي                         | \$ بكالوريوس      |
| *جهة العمل                       | *التخصص الدقيق    |
| مكتب التربية                     | برمجة             |
| الهاتف                           | *الجوال           |
| 011                              | 0503236082        |
| * السيرة الذاتية                 | *العنوان          |
| أنقر هنا لاستعراض السيرة الذاتية | Riyadh            |
|                                  | تعديز             |
|                                  |                   |
|                                  | أبحاثي            |
|                                  | إضافة             |

|     |          |            | لإضافة بحث اضغط زر إضافة | أبحاثي<br>إضافة    |
|-----|----------|------------|--------------------------|--------------------|
| حذف | التفاصيل | حالة البحث |                          | العنوان            |
|     |          |            |                          |                    |
|     |          |            |                          | المراسلات<br>إضافة |
|     | التفاصيل |            |                          | العنوان            |
|     |          |            |                          |                    |

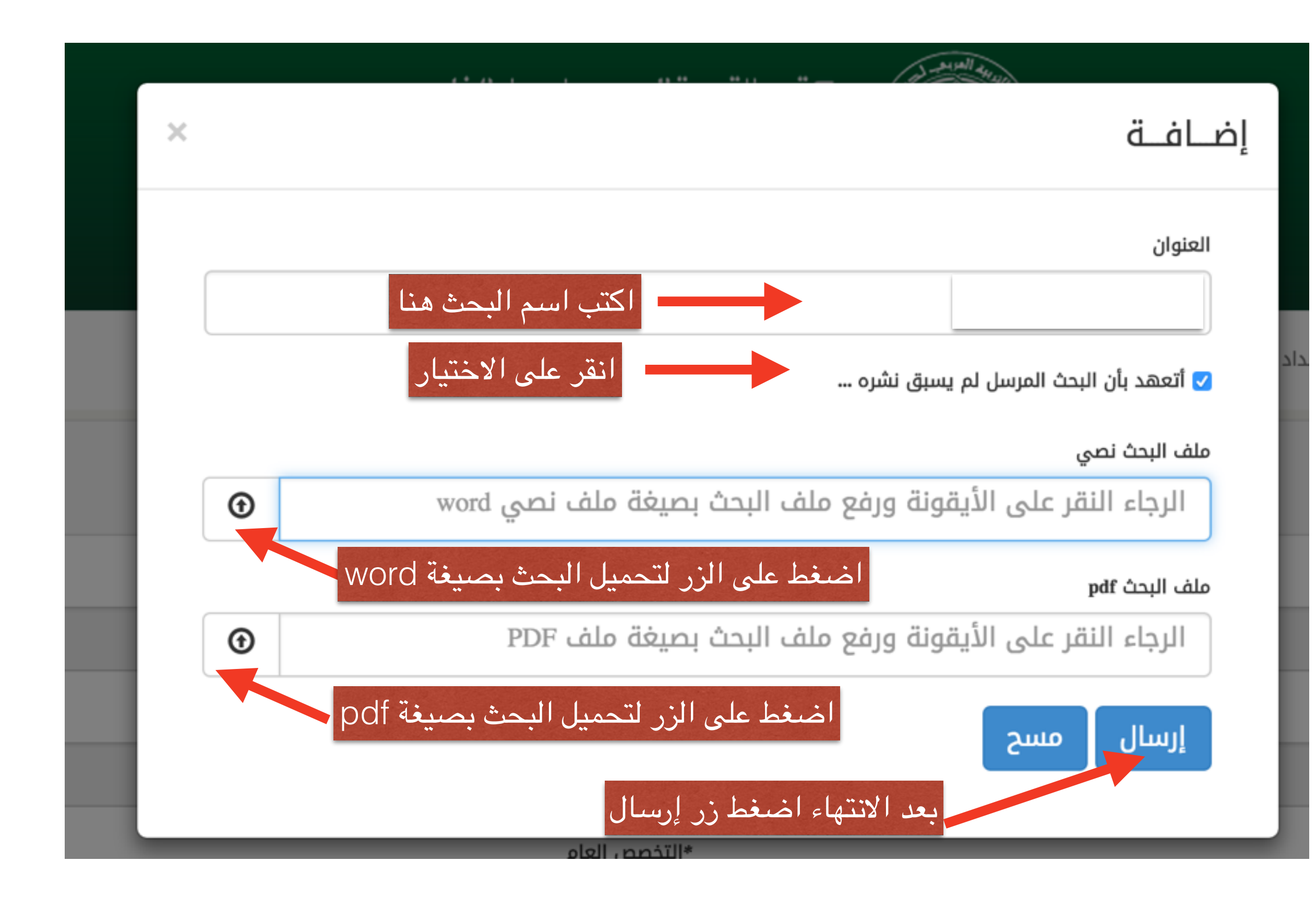